How to Add a New User to Your Company's Ariba Account Guide

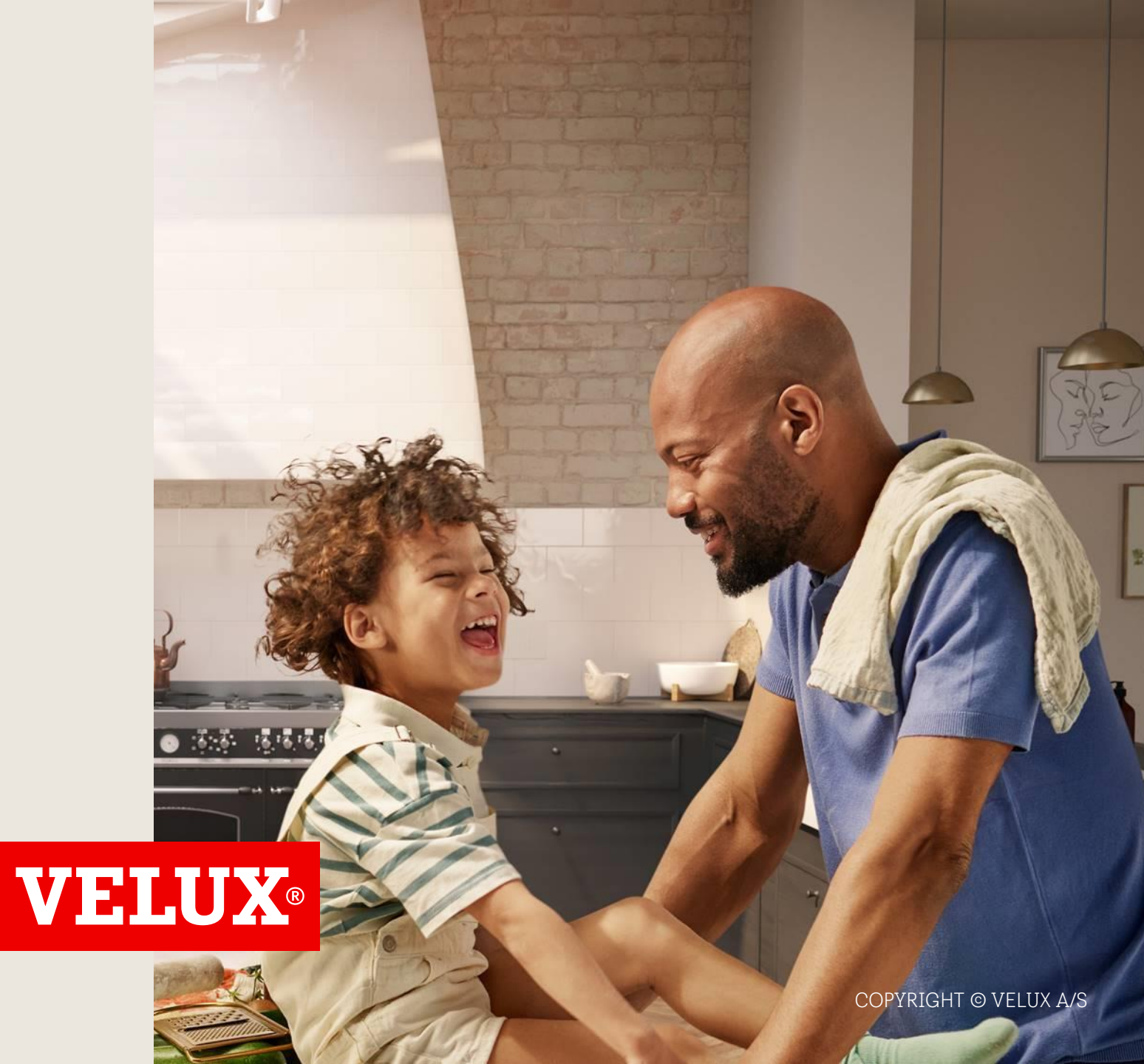

## Contents

- 1. Steps for being created as user
- 2. Steps for adding a user (admin)

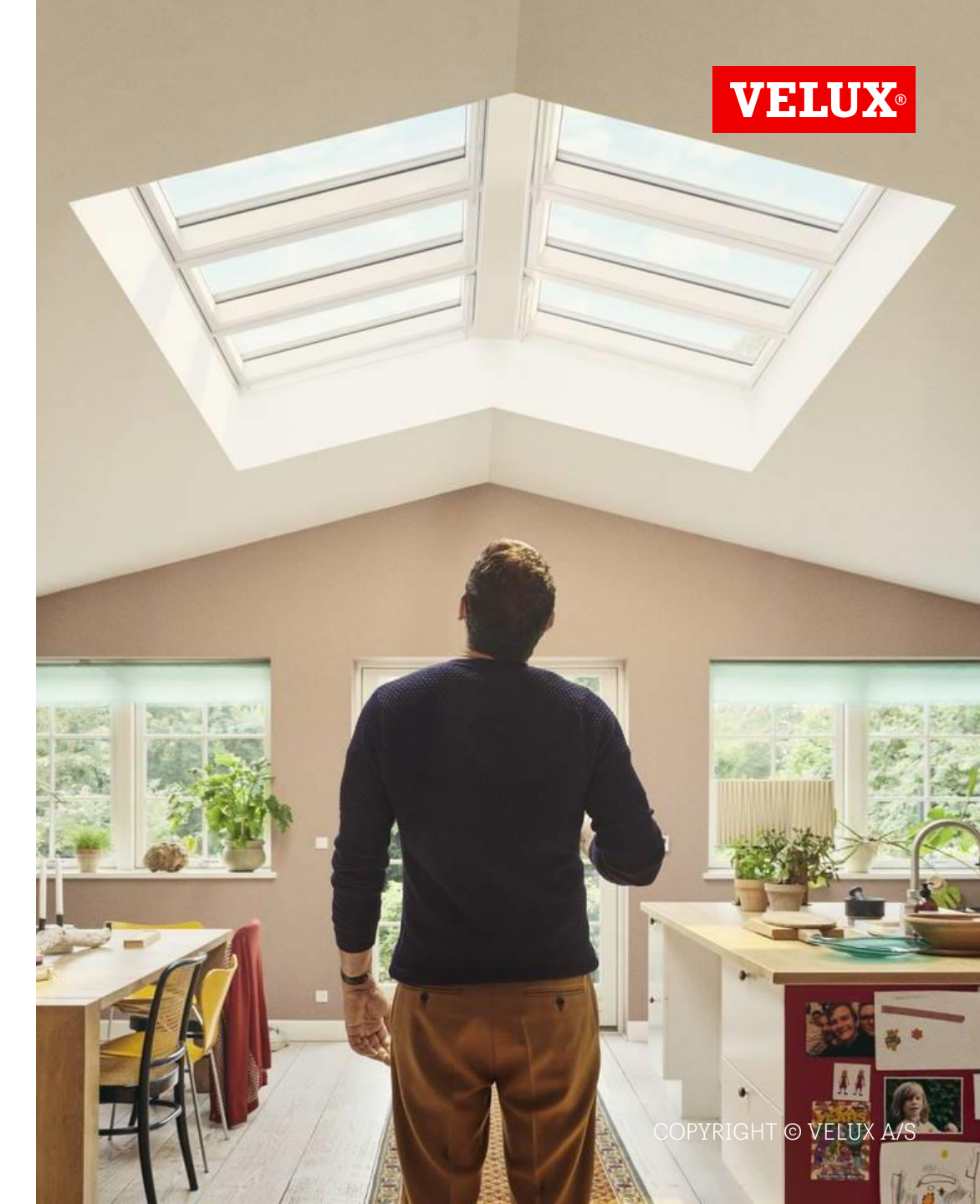

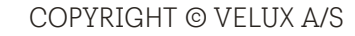

1. Steps for being created as user

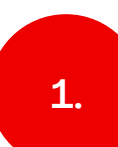

In case you do not have a user profile for your Ariba account, you need to contact your company's account administrator

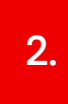

In case you do not know who is your company's account administrator, you can contact <u>SAP</u> <u>Ariba Help Center</u>, who can verify if your company has an account

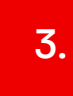

Ask your Ariba account administrator to add you as a user

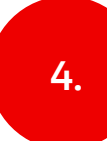

Obtain the username and password from your account administrator

 NB! Accounts on Ariba Network are created per legal entity, e.g. if an invitation is published to SUPPLIER A (<u>DK</u>), and the existing Ariba Network account is for SUPPLIER A (<u>SE</u>), then a new Ariba Network account needs to be created.

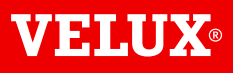

## 2. Steps for adding a user (admin)

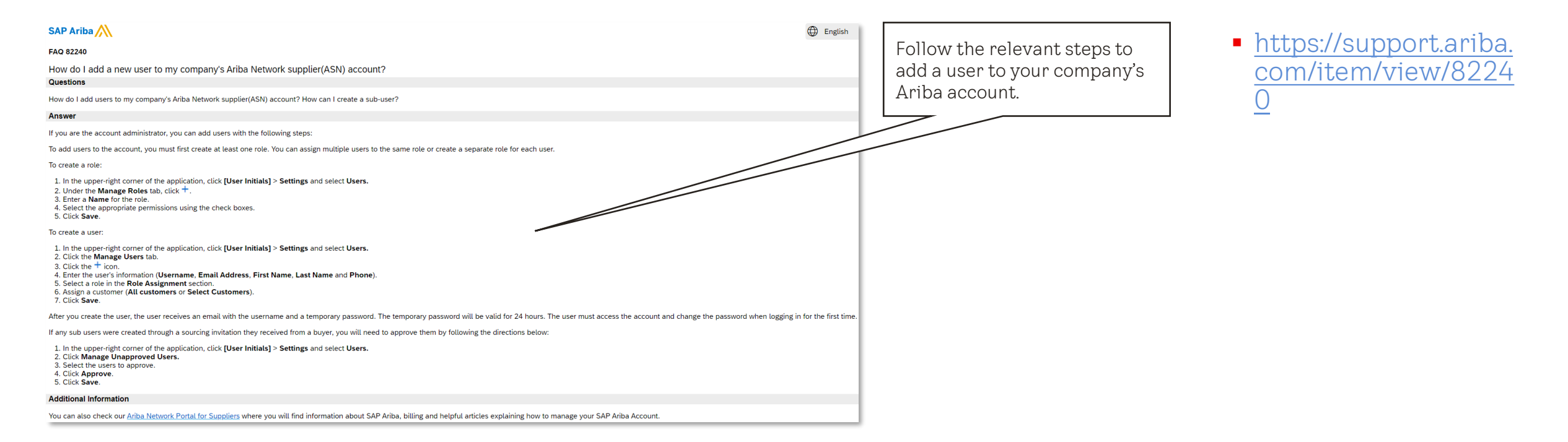

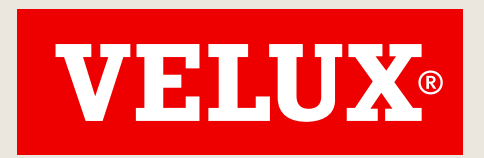

## Transforming Spaces

Contact info saparibaupstream@velux.com